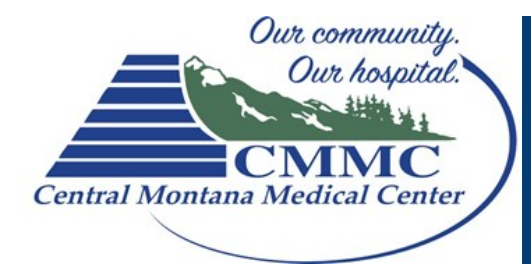

## Patient Computer Instructions for Skype for Business

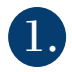

**Double Click** the meeting request in your Email or Calendar.

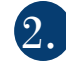

## Click on the **BLUE** Join Skype Meeting link

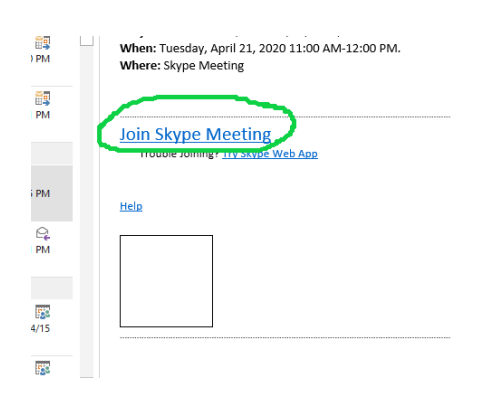

3.

If you have never used Skype it will ask "How would you like to join the meeting."

## Choose Install and Join with Skype Meeting App (Web)

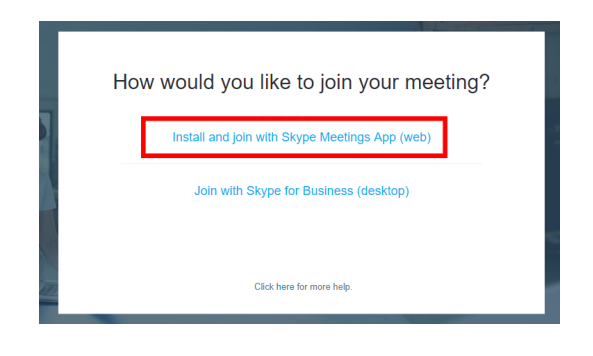

If you are unable to get connected with Skype on the computer please call our office at 535-1502

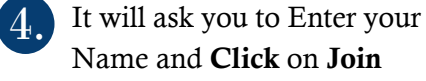

| We           | lcome     |      |
|--------------|-----------|------|
| Enter        | your name |      |
|              |           | Join |
| $\mathbf{V}$ |           |      |
|              |           |      |

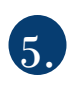

Make sure you **Click** on the **Audio** and **Video** Buttons

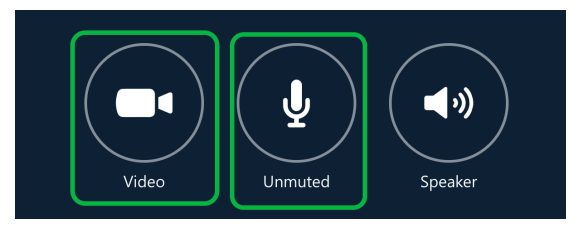

If you cannot hear the Nurse, Click the Speaker button.

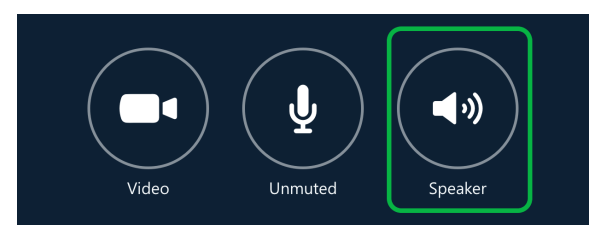